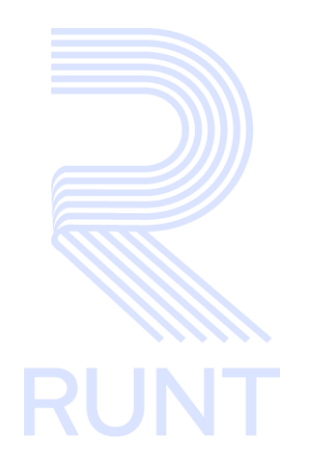

# CTE-IN-030 Proceso de vaciado de caches y DNS V1

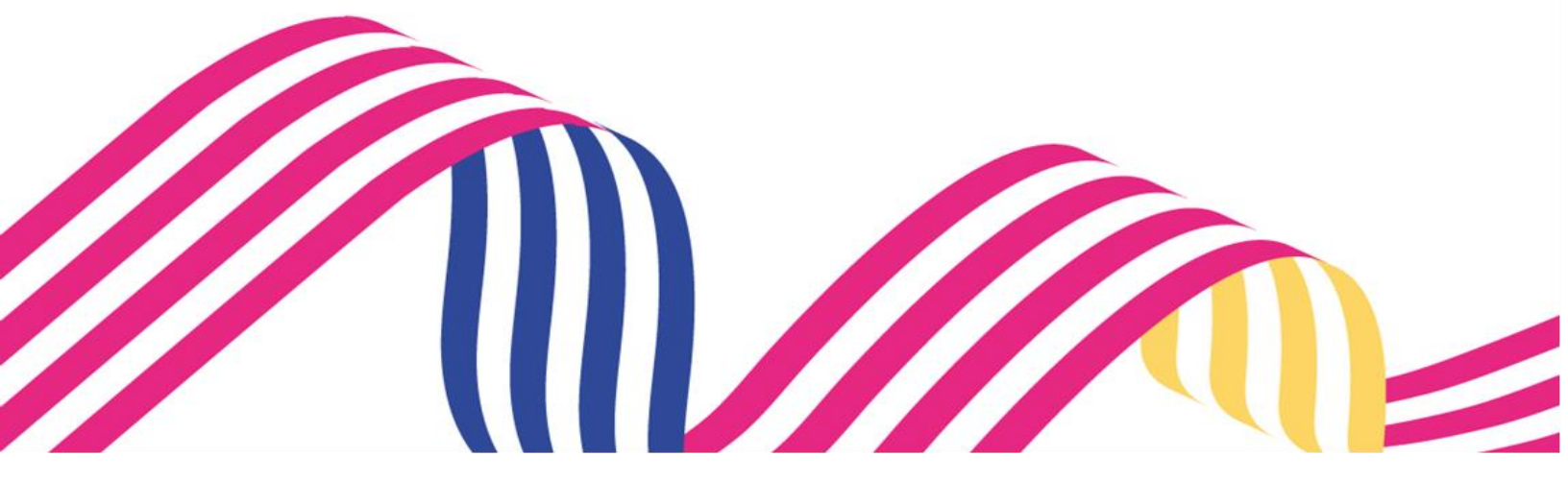

| Proceso de vaciado de caches y DNS |            |            |      |
|------------------------------------|------------|------------|------|
| CTE-IN-030                         | Versión: 1 | 14-10-2024 | RUNT |

# TABLA DE CONTENIDO

| 1. OBJETIVO                   | 3 |
|-------------------------------|---|
| 2. DESARROLLO DEL INSTRUCTIVO | 7 |
| 4. CONTROL DE CAMBIOS         | 7 |

| Proceso de vaciado de caches y DNS |            |            |      |
|------------------------------------|------------|------------|------|
| CTE-IN-030                         | Versión: 1 | 14-10-2024 | RUNT |

# 1. OBJETIVO

Establecer el paso a paso para en proceso de validación de caches y DNS

# 2. DESARROLLO DEL INSTRUCTIVO

#### Paso 1

Ingresar a la lupa o buscar, a la derecha del símbolo de Windows

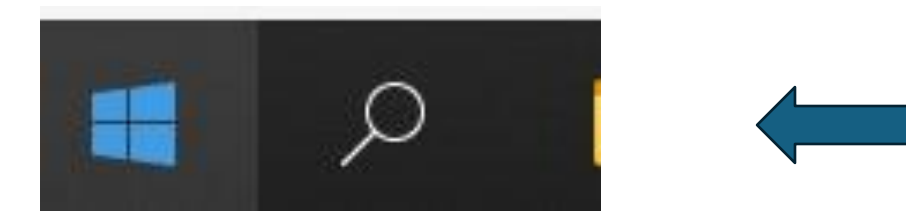

## Paso 2

Escribir CMD y dar ENTER o seleccionar la aplicación símbolo de sistema

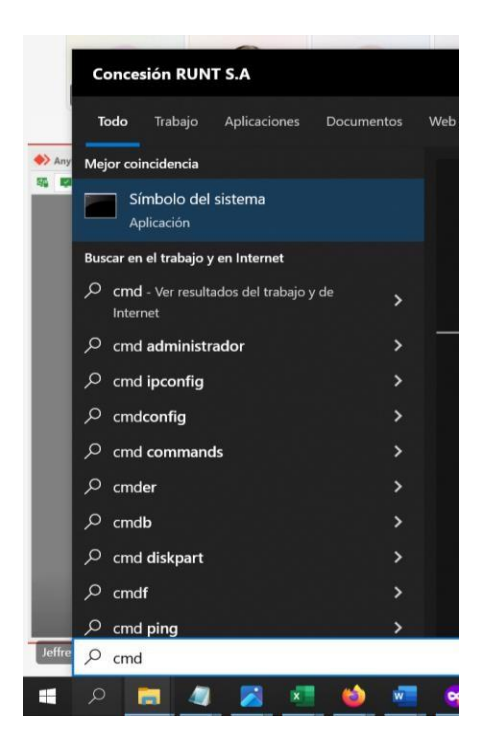

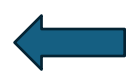

| Proceso de vaciado de caches y DNS |            |            |      |
|------------------------------------|------------|------------|------|
| CTE-IN-030                         | Versión: 1 | 14-10-2024 | RUNT |

#### Paso 3

Se debe abrir la ventana negra de símbolo de sistema

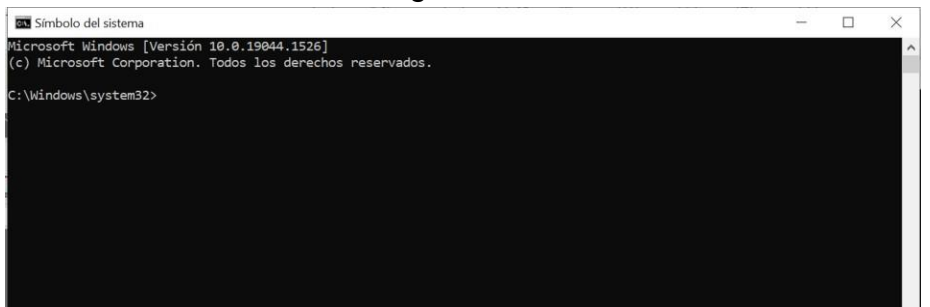

#### Paso 4

En la ventana digitar **ipconfig /flushdns** y dar **ENTER** lo cual dará el siguiente resultado

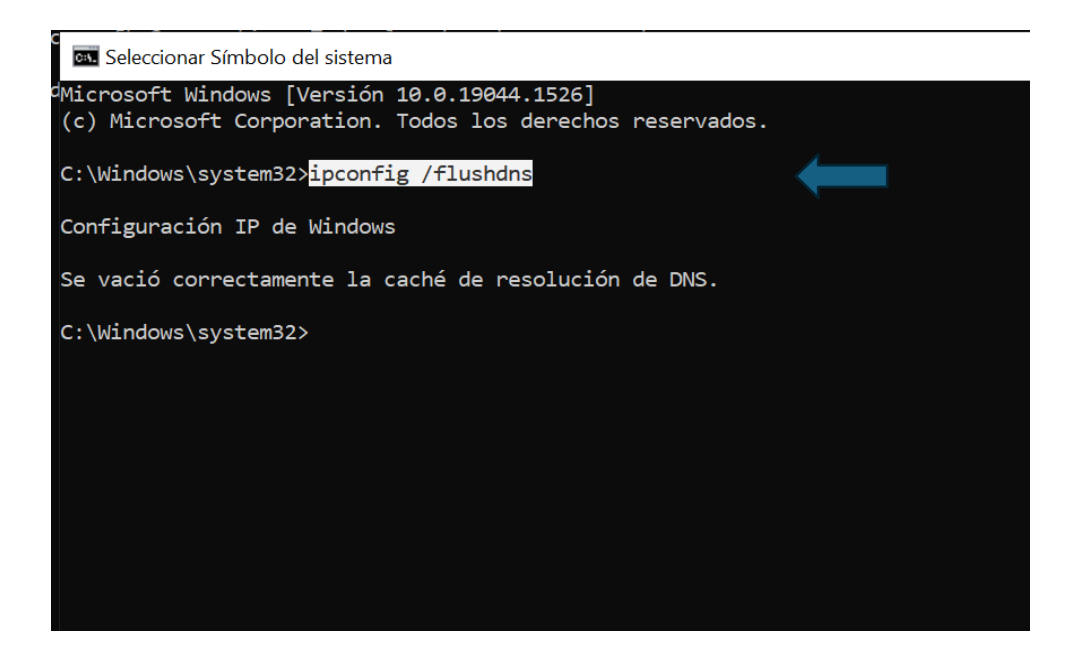

# Proceso de vaciado de caches y DNS Image: CTE-IN-030 Versión: 1 14-10-2024

#### Paso 5

## Abrir el navegador y dar clic en los 3 puntos en la parte superior derecha

| Configuración                  | Q Buscar ajustes                                                                          | 🛠 Reinicia para actualizar               | Se reabrirán tus pestañas |
|--------------------------------|-------------------------------------------------------------------------------------------|------------------------------------------|---------------------------|
|                                |                                                                                           | S Establecer Google Chrome como navegado | r predeterminado          |
| Tú y Google                    | Comprobación de seguridad                                                                 | Nueva pestaña                            | Ctrl + T                  |
| Autocompletar y<br>contraseñas | Chrome ha encontrado algunas recomendaciones de                                           | C Nueva ventana                          | Ctrl + N                  |
| Privacidad y seguridad         | seguridad para que las revises<br>Actualización de Chrome                                 | Nueva ventana de incógnito               | Ctrl + Mayús + N          |
| 2 Rendimiento                  |                                                                                           | Persona 1                                | ,                         |
| P Aspecto                      | Privacidad y seguridad                                                                    | 👁 Contraseñas y Autocompletar            | ,                         |
| Buscador                       | Eliminar datos de navegación                                                              | ③ Historial                              | >                         |
| Navenadar                      | Elimina el historial, las cookies, la caché y más                                         | 🛃 Descargas                              | Ctrl + J                  |
| predeterminado                 | Guía de privacidad                                                                        | ☆ Marcadores y listas                    | \$                        |
| り Al iniciar                   | Revisa los controles principales de privacidad y seguridad                                | Extensiones                              | Ctrl + Maurie + Supe      |
| م<br>آلم                       | Cookies de terceros<br>Las cookies de terceros están bloqueadas en el modo Incógnito      | <ul> <li>Q. Zoom</li> </ul>              | - 100 % + []              |
| 业 Descargas                    | <ul> <li>Privacidad en la publicidad</li> </ul>                                           | Imprimir                                 | Ctrl + P                  |
| Accesibilidad                  | Personaliza la información que usan los sitios para mostrarte an                          | Buscar con Google Lens NUEVO             |                           |
| ) Cistoma                      | A Seguridad                                                                               | 陶 Traducir                               |                           |
| -> SISTELLING                  | Navegación segura (protección frente a sitios peligrosos) y otros                         | Buscar y editar                          | 3                         |
| ) Restablecer configuración    | Configuración de sitios                                                                   | •                                        |                           |
| Fytensiones [2]                | 子 Controla la información que pueden usar y mostrar los sitios (山)<br>emergentes y otros) | ación, cámara, ventanas 🔹 🕨              |                           |

| Proceso de vaciado de caches y DNS |            |            |      |
|------------------------------------|------------|------------|------|
| CTE-IN-030                         | Versión: 1 | 14-10-2024 | RUNT |

#### Paso 6

Dar clic a la opción **Eliminar datos de navegación**, en la casilla tiempo se debe seleccionar la opción **desde siempre** y dar clic a **eliminar datos** 

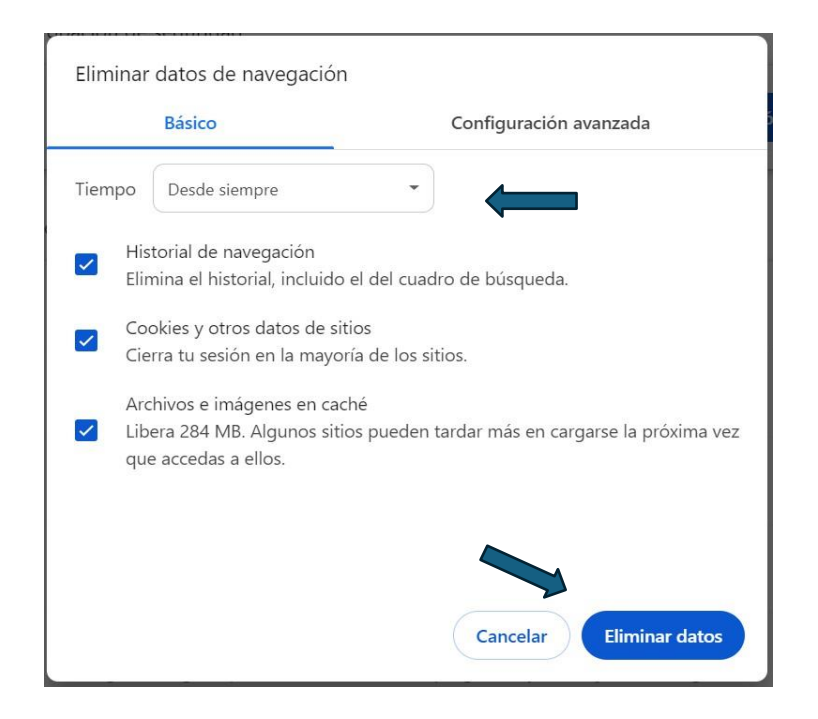

#### Paso 7

Posterior a esto se puede cerrar esta ventana y el navegador, abrir nuevamente y probar el acceso a las paginas

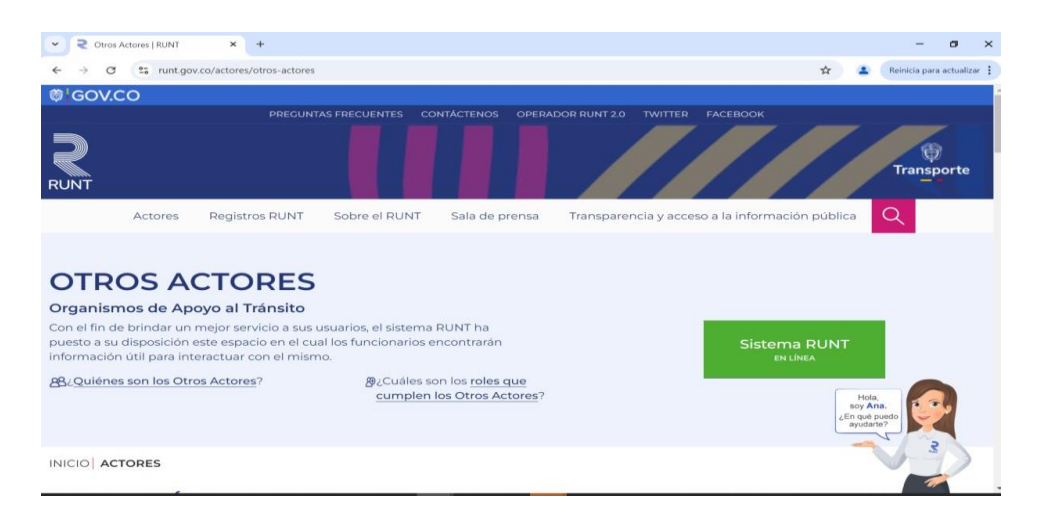

| Proceso de vaciado de caches y DNS |            |            |      |
|------------------------------------|------------|------------|------|
| CTE-IN-030                         | Versión: 1 | 14-10-2024 | RUNT |

# 3. CONTROL DE CAMBIOS

| Control de cambios |                                        |                                        |                        |            |                     |
|--------------------|----------------------------------------|----------------------------------------|------------------------|------------|---------------------|
| Versión            | Elaboró                                | Revisó                                 | Aprobó                 | Fecha      | Descripción         |
| 1                  | Coordinadora de<br>servicio al cliente | Coordinadora de<br>servicio al cliente | Gerente de<br>gobierno | 14-10-2024 | Elaboración inicial |